## エンタープライズホスティングサービス

## .ftpaccess 設置方法

All in One. Only One. Total IT Solution.

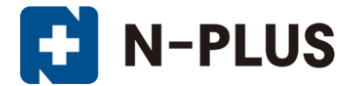

株式会社グローバルネットコア

〒950-0916 新潟市中央区米山1丁目11-11 TEL 0120-916-987 FAX 025-246-0219 E-mail support@nplus-net.jp https://www.nplus-net.jp/

Copyright (c) 2014-2021 Global Net Core Co., Ltd. All rights reserved.

# 目次

| 1. | 「.ftpaccessとは」 | • | • | • | • | • | • |   | • | • | • | • | • | • | • | • | • | • • | • • | n í | • | 3 |
|----|----------------|---|---|---|---|---|---|---|---|---|---|---|---|---|---|---|---|-----|-----|-----|---|---|
| 2. | 設定ファイルの作成      | • | • |   | • | • | • | • | • | • | • | • | • | • | • | • | • | •   | •   | •   | • | 4 |

1.「.ftpaccess」とは

お客様のサーバー上に「.ftpaccess」ファイルを設置していただくことで、特定の接続元のみFTP接続を許可することが可能となります。

これによりお客様側の操作で任意にFTP接続の制限が可能となり、外部からの不正アップロードの危険から守ることができます。

※「.ftpaccess」ファイルとは?

設置することにより、その設置されたフォルダ以下に対して、指定されたIPアドレス以外のアクセスを制限する機能を提供するファイルです。

#### ■注意事項

- 1. この機能を利用するにあたり、インターネット接続プロバイダと固定IPアドレスのご契約をお勧めいたします。 定期的にIPアドレスが可変する環境でのご利用は、IPアドレスのアクセス制限設定後にFTPアクセスが できなくなる可能性がございます。
- 2. 「.ftpaccess」ファイル内でIPアドレスの設定範囲を誤るとFTP接続ができなくなります。 マニュアルを十分ご確認の上、設定してください。

以下に、設置方法の手順を記述します。

### 2. 設定ファイルの作成

テキストエディタ等を開き、右記の内容で設定ファイ ルを作り、任意の名前で保存してください。 特定のIPアドレスからのFTP接続のみを許可する記述例

<Limit ALL>

Order Allow, Deny

Allow from 接続元のIPアドレス(例:218.223.xx.xx)

Deny from all

</Limit>

上記の設定では、特定の接続元(IPアドレスが「218.223.xx.xx」)からのみFTP接続 を許可することが可能となります。

※すべて半角で入力してください。

※複数のIPアドレスを登録したい場合は、「,」カンマで続けて記載してください。

作成した設定ファイルをお客様ご契約サーバーのアク セス制限を行いたいフォルダにアップロードしてください。

※例では「public\_html」フォルダ内に「testaccess.txt」 をアップロードしています。

※画像は「FFFTP」というFTPソフトを例に説明しています。

| 📴 test-domain.jp (*) - FFFTP    |                |                                   |                      |  |  |  |  |  |  |  |
|---------------------------------|----------------|-----------------------------------|----------------------|--|--|--|--|--|--|--|
| 接続(E) コマンド(C) ブックマーク(B)         | 表示(Y) ツール(1    | <u>)</u> オプション( <u>0</u> ) ヘルプ(出) |                      |  |  |  |  |  |  |  |
| 🕴 🖉 🗶 🖊 🛧 🐴 🗙 🖘 🖴               | A B 🌆 E.,      | J.s 無 カナ 🥑 🏭 🎆 😫                  | 8                    |  |  |  |  |  |  |  |
| 🔁 🗃 C:¥backup                   |                | 🔹 主 🗃 /public_html                | -                    |  |  |  |  |  |  |  |
| 名前                              | サイズ 種類         | ▲ 名前                              | 日付 ^                 |  |  |  |  |  |  |  |
| i 120120                        | <dir></dir>    | i wordpress                       | 2012/09/27           |  |  |  |  |  |  |  |
| 🛅 120129                        | <dir></dir>    | 🗀 wp-content                      | 2012/10/10           |  |  |  |  |  |  |  |
| 🛅 120203                        | <dir></dir>    | 🗅 .htaccess                       | 2013/02/26           |  |  |  |  |  |  |  |
| i 120210                        | <dir></dir>    | 🗋 _index.php                      | 2012/09/27           |  |  |  |  |  |  |  |
| i 120217                        | <dir></dir>    | 🗅 cookie.php                      | 2012/09/27           |  |  |  |  |  |  |  |
| 🗀 120226                        | <dir></dir>    | 🗅 index.php                       | 2012/09/27           |  |  |  |  |  |  |  |
| i 120304                        | <dir></dir>    | 🗧 🖹 testaccess.txt                | 2014/03/29 15:23 🗸 🗸 |  |  |  |  |  |  |  |
| ·                               | •              |                                   | 4                    |  |  |  |  |  |  |  |
| ファイル一覧の取得は正常終了しました.(1782 Bytes) |                |                                   |                      |  |  |  |  |  |  |  |
|                                 |                |                                   | *                    |  |  |  |  |  |  |  |
| -<br>ホスト 選択1個(11 Bytes)         | ローカル空 343040.9 | 93M Bytes 転送待ちファイル0個              | h.                   |  |  |  |  |  |  |  |

4

アップロードしたテキストファイルの名前を 「.ftpaccess」に変更してください。

以上で設置は完了です。 設置後、動作確認を行ってください。

※万が一、FTP接続できなくなった場合は、 弊社までご連絡ください。

| 🗫 test-domain.jp (*) - FFFTP                |                       |                          |                    |  |  |  |  |  |  |
|---------------------------------------------|-----------------------|--------------------------|--------------------|--|--|--|--|--|--|
| 接続(E) コマンド(C) ブックマーク(B)                     | 表示( <u>V</u> ) ツール(I) | オプション( <u>0</u> ) ヘルプ(H) |                    |  |  |  |  |  |  |
| 🔰 🗶 🗮 🕈 🛖 🗶 🗠 🖆                             | A B 📭 Exc Jis         | 魚 かび 三三 🏥 🗮 😫            | 8                  |  |  |  |  |  |  |
| 🔁 🗃 C:¥backup                               | •                     | 🔁 对 /public_html         | -                  |  |  |  |  |  |  |
| 名前                                          | サイズ 種類 🔺              | 名前                       | 日付 ^               |  |  |  |  |  |  |
| 🚞 120120                                    | <dir></dir>           | 🚞 voice                  | 2012/09/28         |  |  |  |  |  |  |
| 🚞 120129                                    | <dir></dir>           | 🗎 wp-content             | 2012/10/10         |  |  |  |  |  |  |
| 🚞 120203                                    | <dir></dir>           | 🗀 html                   | 2014/03/29 15:29   |  |  |  |  |  |  |
| 🗀 120210                                    | <dir></dir>           | 🗅 _index.php             | 2012/09/27         |  |  |  |  |  |  |
| in 120217                                   | <dir></dir>           | 🗅 cookie.php             | 2012/09/27         |  |  |  |  |  |  |
| <b>120226</b>                               | <dir></dir>           | 🗅 index.php              | 2012/09/27         |  |  |  |  |  |  |
| <b>i</b> 120304                             | <dir> 👻</dir>         | 🗋 .ftpaccess             | 2014/03/29 15:23 🚽 |  |  |  |  |  |  |
| <                                           | •                     | < III                    | Þ                  |  |  |  |  |  |  |
| 257 "/public_html" is the current directory |                       |                          |                    |  |  |  |  |  |  |
|                                             |                       |                          | Ŧ                  |  |  |  |  |  |  |
| ホスト 選択1個(11 Bytes) I                        | コーカル空 343041.13M      | 1 Bytes 転送待ちファイル0個       |                    |  |  |  |  |  |  |